# Tutorial zur Sortierung von COSMAS II-Belegen nach Jahr

Wenn Sie chronologisch sortierte Belege aus COSMAS II exportieren<sup>1</sup>, haben die Resultate folgendes Format (vgl. COSMAS II-Tutorial) - hier am Beispiel des Keywords *ein wenig*:

| Jahr | ar unbekannt:                              |           |                                       |  |  |  |  |
|------|--------------------------------------------|-----------|---------------------------------------|--|--|--|--|
| hk4  | Frauenklubs sind. Dürfen wir uns nicht     | ein wenig | rühmen, wir alle, die wir             |  |  |  |  |
| HK4  | ihm nicht verborgen, er mokierte sich      | ein wenig | darüber. Nun hätte es wohl            |  |  |  |  |
| HK4  | indem er seine Schwerhörigkeit             | ein wenig | übertrieb. Denn ließ die Arbeit eine  |  |  |  |  |
| HK4  | seinem Antlitz. Sie atmete die fremde,     | ein wenig | nach Moder schmeckende Luft, die um   |  |  |  |  |
| hk4  | väterlich herab und stellten sie auf die   | ein wenig | bebenden Kniee. Hat sich mein         |  |  |  |  |
| HK4  | und sie wies auf den Alten. Der stand      | ein wenig | blöd und zitternd mit vorgeschobnem   |  |  |  |  |
| HK4  | schönen Strauß dieser Blüten öffnete es    | ein wenig | sein weißliches Lid. Mag sein, daß es |  |  |  |  |
| HK4  | all das stimmte ihn nachdenklich und fast  | ein wenig | so wie ein Gespräch mit einem guten   |  |  |  |  |
| HK4  | er fort, da steht man auf, und er reckt    | ein wenig | die Arme. Er lächelt wieder mit       |  |  |  |  |
| HK4  | ins Gesicht. Er denkt, ich sei             | ein wenig | sonderbar, gleichviel man soll nicht  |  |  |  |  |
| HK4  | an, wenn am Samstag der Zug in die Berge   | ein wenig | vor Büroschluß abgeht. Er hat mit     |  |  |  |  |
| hk4  | er schon älter über die Wünsche hinaus,    | ein wenig | griesgrämig und mit Sorgen um sein    |  |  |  |  |
| HK4  | Würde und Sicherheit des Auftretens sich   | ein wenig | ins Lächerliche begeben. Im           |  |  |  |  |
| hK4  | einer Bürste blonden, an den Schläfen      | ein wenig | gelockten Haares. Er wandte sich      |  |  |  |  |
| hk4  | im Insel-Verlag) zu vergleichen, ist der   | ein wenig | schmerzliche Einblick in eine Seele,  |  |  |  |  |
| HK4  | hat darin, nach meinem Gefühl, zuweilen    | ein wenig | zu viel getan. Wo aber, wie hier,     |  |  |  |  |
| 1658 | 1                                          |           |                                       |  |  |  |  |
| GMC  | es ist der Gebrauch in Indien/ daß wer     | ein wenig | vornehm ist/ jhm lässet so wol auff   |  |  |  |  |
| GMC  | auch zwene Kauffleute mit Lantzen          | ein wenig | versehret. Wir reyseten mit der       |  |  |  |  |
| 1660 | )                                          |           |                                       |  |  |  |  |
| GMC  | mancherley Gedancken für. Wann er gleich   | ein wenig | ruhet/ so ists doch nichts/ dann er   |  |  |  |  |
| 1662 | 1662                                       |           |                                       |  |  |  |  |
| hk4  | damit sie schneller schnellt / das Glas    | ein wenig | trübt / auf daß die Herzen Perl /     |  |  |  |  |
| hk4  | will / wie jener Thor es macht / der mit   | ein wenig | Erd die Sonne wolt verstreichen. Ihr  |  |  |  |  |
| hk4  | und es finden in der That. 8. Laß mir nur  | ein wenig | leuchten / deine Weißheit / mich      |  |  |  |  |
| hk4  | erniedern selbst / sie pfleget zuerheben / | ein wenig | kränkt / auf daß sie wider neu        |  |  |  |  |
| 1664 |                                            |           |                                       |  |  |  |  |
| GMC  | sind viel Sitz-Bäncke/ und dieselbigen     | ein wenig | voneinander unterschieden/ und mit    |  |  |  |  |

Mit Hilfe dieses Tutorials (und eines R-Skripts, siehe unten) können Sie diese Daten in eine Tabelle überführen, in der die Jahreszahlen - die im KWIC-Export als Überschriften fungieren - in einer eigenen Korpusspalte vermerkt sind.

Für die Korpusrecherche mit Excel und den Export der Daten verweise ich auf mein **COSMAS II**-Tutorial. Das aktuelle Tutorial setzt an dem Punkt an, an dem Sie die Daten aus Cosmas exportiert haben und **bevor** Sie sie in Excel bearbeiten (das passiert im anderen Tutorial in Punkt 7).

#### Sie benötigen:

- Notepad++ (siehe Cosmas-Tutorial)
- R
- (optional, aber sehr zu empfehlen) R Studio

<sup>&</sup>lt;sup>1</sup> Denken Sie daran, dass Sie zweischrittig vorgehen müssen, um eine nach Jahr sortierte KWIC-Tabelle aus COS-MAS zu exportieren: 1.) Im Reiter "KWIC" die Daten chronologisch sortieren, 2.) im Reiter "Export" aus dem Dropdown-Menü "KWIC, chronologisch sortiert" auswählen. Schritt 2) ist nur möglich, wenn Sie vorher Schritt 1) durchgeführt haben.

### 1. Vorbereiten der Exportdatei

Die Exportdatei ist, wie ebenfalls im COSMAS-Tutorial vermerkt, dreigeteilt:

- 1.) Header mit der Suchanfrage und Ergebnisübersicht
- 2.) KWIC
- 3.) Volltext

**Wichtig:** Um die folgenden Schritte in diesem Tutorial korrekt durchführen zu können, ist es wichtig, dass Sie zunächst **nur** (!!) den KWIC-Teil in ein neues Dokument copy&pasten und dieses Dokument abspeichern. Der KWIC-Teil beginnt mit dem ersten Jahr (im Screenshot oben: "Jahr unbekannt") und endet mit dem letzten Beleg. Den Beginn des Volltext-Teils erkennen Sie an der Überschrift "Belege (chronologisch sortiert)".

Mit dem neuen Textdokument, das nur die KWIC-Daten enthält (nennen wir es einfach **cor-pus\_kwic.txt** - natürlich können Sie auch jeden anderen Dateinamen verwenden), arbeiten wir nun weiter (in Notepad++ - auch hier gilt: vgl. COSMAS-Tutorial).

| 📒 sch | warz_cos | mas.TXT 🖾 🔚 new 1 🖾                                     |                                                                  |
|-------|----------|---------------------------------------------------------|------------------------------------------------------------------|
| 1     | A97      | Sicherheitsreferent und Landesrat Erich                 | <b>Schwärzler am Mittwoch an einem Pressegespräch</b>            |
| 2     | A97      | in Bregenz. Schwerverbrecher abschieben                 | <b>Schwärzler bekräftigte die Auffassung, die</b>                |
| 3     | A97      | erfunden hat, der nichts gemein hat mit                 | <b>Schwarzenegger oder Stallone. Mich interessiert</b>           |
| 4     | A97      | erfunden hat, der nichts gemein hat mit                 | <b>Schwarzenegger oder Stallone. Mich interessiert</b>           |
| 5     | A97      | ihnen anzutreffen, ausser denen, die wie                | <b>Schwarzfahrer entdeckt werden und nun auf eine</b>            |
| 6     | A97      | kündigte Marent an. Landesrat Erich                     | <b>Schwärzler will nicht nur, dass die</b>                       |
| 7     | A97      | Fürstentums Liechtenstein zu sehen. Im                  | <b>Schwarzenberger Gemeindemuseum wird zudem (23.</b>            |
| 8     | A97      | - für Monika Schumacher kommt Robert                    | <b>Schwarzer. Amriswil: Mit Gegenständen aus der</b>             |
| 9     | A97      | ist vielleicht ein Zeichen dafür: Robert                | <b>Schwarzer (45) will kein "Angepasster" sein.</b>              |
| 10    | A97      | dasein Der vierfache Familienvater Robert               | <b>Schwarzer ist in Arbons Altstadt aufgewachsen.</b>            |
| 11    | A97      | er sich damals, sondern auch politisch:                 | <b>Schwarzer war bereits in den Jahren 1980 bis</b>              |
| 12    | A97      | nachgerückt. 1980 allerdings hatte                      | <b>Schwarzer einstweilen «genug von der Politik» -</b>           |
| 13    | A97      | Wahlen zwei Sitze an die «Arboner Liste».               | <b>Schwarzer wurde ein "Opfer" des Proporzes,</b>                |
| 14    | A97      | plus Stadtammann formiert werden. Robert                | <b>Schwarzer könnte sich durchaus vorstellen, sich</b>           |
| 15    | A97      | mehr Heute "wehrt" sich Robert                          | <b>Schwarzer hauptberuflich für die Anliegen der</b>             |
| 16    | A97      | gemütliches Beisammensein im Restaurant                 | <b>Schwarzer Adler. Der Vorstand und die</b>                     |
| 17    | A97      | im Rat Der neue Ortsverwaltungsrat Robert               | <b>Schwarzer, der ab 1. Juni Monika Schumacher</b>               |
| 18    | A97      | gestern hiess es fälschlicherweise, dass                | <b>Schwarzer von 1980 bis 1993 OV-Rat gewesen</b>                |
| 19    | A97      | gibt, schmeissen sie Cola-Flaschen mit                  | <b>Schwarzpulver ins Wasser. Auch Fangmethoden mit</b>           |
| 20    | A97      | der erste Präsident der Ortspartei, Reto                | <b>Schwarzenberger, am Gründungsfest. Diese sei</b>              |
| 21    | A97      | Sommer ändern. Im Vorstand sind, neben                  | <b>Schwarzenberger, Franziska Frohofer als Akuarin</b>           |
| 22    | 1998     |                                                         |                                                                  |
| 23    | A98      | trainieren regelmässig sieben                           | <b>Schwarzgurtträger, die ihre Erfahrung und ihr</b>             |
| 24    | A98      | dabei die zwei extremen Positionen der                  | <b>Schwarzmaler und derjenigen, welche die Welt</b>              |
| 25    | A98      | in Balgach sind lebensmüde unsichtbare                  | <b>"Schwarzfahrer" unterwegs. In Heerbrugg steht</b>             |
| 26    | A98      | trainieren regelmässig sieben                           | <b>Schwarzgurtträger, die ihre Erfahrung und ihr</b>             |
| 27    | A98      | Bass und Schlagzeug war dagegen eher                    | <b>Schwarzenegger-Performance als Jazz-Konzert.</b>              |
| 28    | A98      | findet in der Bürgerstube des Restaurant                | <b>Schwarzer Adler die Hauptversammlung des</b>                  |
| 29    | A98      | die Hauptversammlung des Kulturkreises                  | <b>Schwarzer Adler statt. Es wird auch das neue</b>              |
| 30    | A98      | <ol> <li>Januar, um 19.30 Uhr ins Restaurant</li> </ol> | <b>Schwarzer Adler, Gossau ein. Nebst den</b>                    |
| 31    | A98      | ermögliche die Benützung aller Loipen.                  | <b>Schwarzfahrer belasten den Verein, der eine</b>               |
| 32    | A98      | Jagd auf Sozialbetrüger, Asylbewerber und               | <pre><b>Schwarzarbeiter noch der Verweis auf</b></pre>           |
| 33    | A98      | die Hauptversammlung des Kulturkreises                  | <pre><b>Schwarzer Adler statt. Dabei werden die</b></pre>        |
| 34    | A98      | findet in der Burgerstube des Restaurants               | <pre><b>Schwarzer Adler in Gossau die Hauptversammlung</b></pre> |
| 35    | A98      | Eindruck hinterliess auch die                           | <pre><b>Schwarzenbacher Guggenmusik "Thurvogel". Ihre</b></pre>  |
| 36    | A98      | Der zustandige Landesrat Erich                          | <pre><s>scnwarzier sel im kontakt mit dem</s></pre>              |

Wie Sie sehen, ist das **Keyword** (hier ein anderes Beispiel als zuvor, da der Screenshot direkt aus dem COSMAS II-Tutorial übernommen wurde) in <B> und </> eingeschlossen. Um die Daten in ein Tabellenkalkulationsprogramm (z.B. Excel) zu exportieren, **ersetzen** wir diese beiden Marker durch **Tabs**. Über *Suchen>Ersetzen* oder einfach Strg+H gelangen wir in das Ersetzungsfenster.

| BySchwarzer(// ist in Arbons Artstadt aufgewachsen. |                                                                 |  |  |  |  |  |  |
|-----------------------------------------------------|-----------------------------------------------------------------|--|--|--|--|--|--|
| B                                                   | Ersetzen                                                        |  |  |  |  |  |  |
| B.<br>Bi                                            | Suchen Ersetzen In Dateien suchen Vorkommnisse markieren        |  |  |  |  |  |  |
| B:<br>B:                                            | Suchen <u>n</u> ach < <u>W</u> eitersuchen                      |  |  |  |  |  |  |
| B:                                                  | Ersetzen durch \t Ersetzen                                      |  |  |  |  |  |  |
| B:                                                  | In Markierung Alle ersetzen                                     |  |  |  |  |  |  |
| B:                                                  |                                                                 |  |  |  |  |  |  |
| B:<br>B:                                            | Alle Funde in allen offenen<br>Dateien ersetzen                 |  |  |  |  |  |  |
| B:                                                  | Nur ganze Wörter suchen                                         |  |  |  |  |  |  |
| II.                                                 | Groß-/Kleinschreibung                                           |  |  |  |  |  |  |
| B:                                                  | 🖉 Am Ende von vorn <u>b</u> eginnen                             |  |  |  |  |  |  |
| B:                                                  | Suchmodus Suchrichtung 📝 Transparenz                            |  |  |  |  |  |  |
| B:                                                  | Normal ORückwärts OWenn inaktiv                                 |  |  |  |  |  |  |
| B1                                                  | Erweitert (\n, \r, \t, \0, \x)     O <u>V</u> orwärts     Immer |  |  |  |  |  |  |
| Б.                                                  | Reguläre Ausdrücke     Indet \r und \n                          |  |  |  |  |  |  |
| D.<br>B                                             |                                                                 |  |  |  |  |  |  |
| B                                                   | а                                                               |  |  |  |  |  |  |
| B>Schwarzfahrer> belasten den Verein, der eine      |                                                                 |  |  |  |  |  |  |

Stellen Sie sicher, dass als Suchmodus "erweitert" ausgewählt ist: Nur so können wir \t als Code für Tabs verwenden. Wir ersetzen nun alle <B> durch \t und wiederholen dies für </> (jeweils mit "Alle ersetzen", dritter Button von oben). Die Datei sieht nun so aus:

| 🔚 sch | warz_co | smas.TXT 🗵 🔚 new 1 🗵                      |                                                 |
|-------|---------|-------------------------------------------|-------------------------------------------------|
| 1     | A97     | Sicherheitsreferent und Landesrat Erich   | Schwärzler am Mittwoch an einem Pressegespräch  |
| 2     | A97     | in Bregenz. Schwerverbrecher abschieben   | Schwärzler bekräftigte die Auffassung, die      |
| 3     | A97     | erfunden hat, der nichts gemein hat mit   | Schwarzenegger oder Stallone. Mich interessiert |
| 4     | A97     | erfunden hat, der nichts gemein hat mit   | Schwarzenegger oder Stallone. Mich interessiert |
| 5     | A97     | ihnen anzutreffen, ausser denen, die wie  | Schwarzfahrer entdeckt werden und nun auf eine  |
| 6     | A97     | kündigte Marent an. Landesrat Erich       | Schwärzler will nicht nur, dass die             |
| 7     | A97     | Fürstentums Liechtenstein zu sehen. Im    | Schwarzenberger Gemeindemuseum wird zudem (23.  |
| 8     | A97     | - für Monika Schumacher kommt Robert      | Schwarzer. Amriswil: Mit Gegenständen aus der   |
| 9     | A97     | ist vielleicht ein Zeichen dafür: Robert  | Schwarzer (45) will kein "Angepasster" sein.    |
| 10    | A97     | dasein Der vierfache Familienvater Robert | Schwarzer ist in Arbons Altstadt aufgewachsen.  |
| 11    | A97     | er sich damals, sondern auch politisch:   | Schwarzer war bereits in den Jahren 1980 bis    |
| 12    | A97     | nachgerückt. 1980 allerdings hatte        | Schwarzer einstweilen «genug von der Politik» - |
| 13    | A97     | Wahlen zwei Sitze an die «Arboner Liste». | Schwarzer wurde ein "Opfer" des Proporzes,      |
| 14    | A97     | plus Stadtammann formiert werden. Robert  | Schwarzer könnte sich durchaus vorstellen, sich |
| 15    | A97     | mehr Heute "wehrt" sich Robert            | Schwarzer hauptberuflich für die Anliegen der   |
| 16    | A97     | gemütliches Beisammensein im Restaurant   | Schwarzer Adler. Der Vorstand und die           |
| 17    | A97     | im Rat Der neue Ortsverwaltungsrat Robert | Schwarzer, der ab 1. Juni Monika Schumacher     |
| 18    | A97     | gestern hiess es fälschlicherweise, dass  | Schwarzer von 1980 bis 1993 OV-Rat gewesen      |
| 19    | A97     | gibt, schmeissen sie Cola-Flaschen mit    | Schwarzpulver ins Wasser. Auch Fangmethoden mit |
| 20    | A97     | der erste Präsident der Ortspartei, Reto  | Schwarzenberger, am Gründungsfest. Diese sei    |
| 21    | A97     | Sommer ändern. Im Vorstand sind, neben    | Schwarzenberger, Franziska Frohofer als Akuarin |
| 22    | 1998    | 1                                         |                                                 |
| 23    | A98     | trainieren regelmässig sieben             | Schwarzgurtträger, die ihre Erfahrung und ihr   |
| 24    | A98     | dabei die zwei extremen Positionen der    | Schwarzmaler und derjenigen, welche die Welt    |
| 25    | A98     | in Balgach sind lebensmüde unsichtbare    | "Schwarzfahrer" unterwegs. In Heerbrugg steht   |
| 26    | A98     | trainieren regelmässig sieben             | Schwarzgurtträger, die ihre Erfahrung und ihr   |
| 27    | A98     | Bass und Schlagzeug war dagegen eher      | Schwarzenegger- Performance als Jazz-Konzert.   |
| 28    | A98     | findet in der Bürgerstube des Restaurant  | Schwarzer Adler die Hauptversammlung des        |
| 29    | A98     | die Hauptversammlung des Kulturkreises    | Schwarzer Adler statt. Es wird auch das neue    |
| 30    | A98     | 23. Januar, um 19.30 Uhr ins Restaurant   | Schwarzer Adler, Gossau ein. Nebst den          |
| 31    | A98     | ermögliche die Benützung aller Loipen.    | Schwarzfahrer belasten den Verein, der eine     |

Weitere, optionale Schritte:

- Falls für Ihre Recherche unwichtig, ersetzen Sie alle **Anführungszeichen** und alle **Bindestriche** im Dokument durch nichts (Ersetzungsfeld einfach leer lassen). Das macht später den Import in Excel etwas einfacher.
- Für Fortgeschrittene, die im weiteren Verlauf der Recherche mit Excel-generierten .csv-Dateien arbeiten wollen (z.B. in R): Ersetzen Sie auch alle **Semikola** (;) durch nichts, weil die sonst später fälschlicherweise als Trennzeichen erkannt werden könnten.

## 2. Bearbeiten der KWIC-Datei mit R

Für das Skript zur Bearbeitung der KWIC-Datei habe ich die Open-Source-Programmiersprache R benutzt (hauptsächlich, weil es bis jetzt die einzige ist, die ich halbwegs beherrsche). An dieser Stelle kann ich keine Einführung in R geben und auch den Code im Skript nicht umfassend erklären. Auch kann ich nicht garantieren, dass das Skript mit jeder Input-Datei funktioniert. Ich gehe aber davon aus, dass das Skript in den meisten Fällen brauchbare Ergebnisse erzeugt.

#### 2.1 R und R Studio installieren

Die Installation von R und R Studio ist sehr einfach und selbsterklärend. R erhalten Sie unter www.r-project.org, R Studio unter www.r-studio.com. R und R Studio gibt es für die meisten gebräuchlichen Betriebssysteme.

#### 2.2 Skript benutzen

Öffnen Sie R Studio. Der Bildschirm ist viergeteilt:

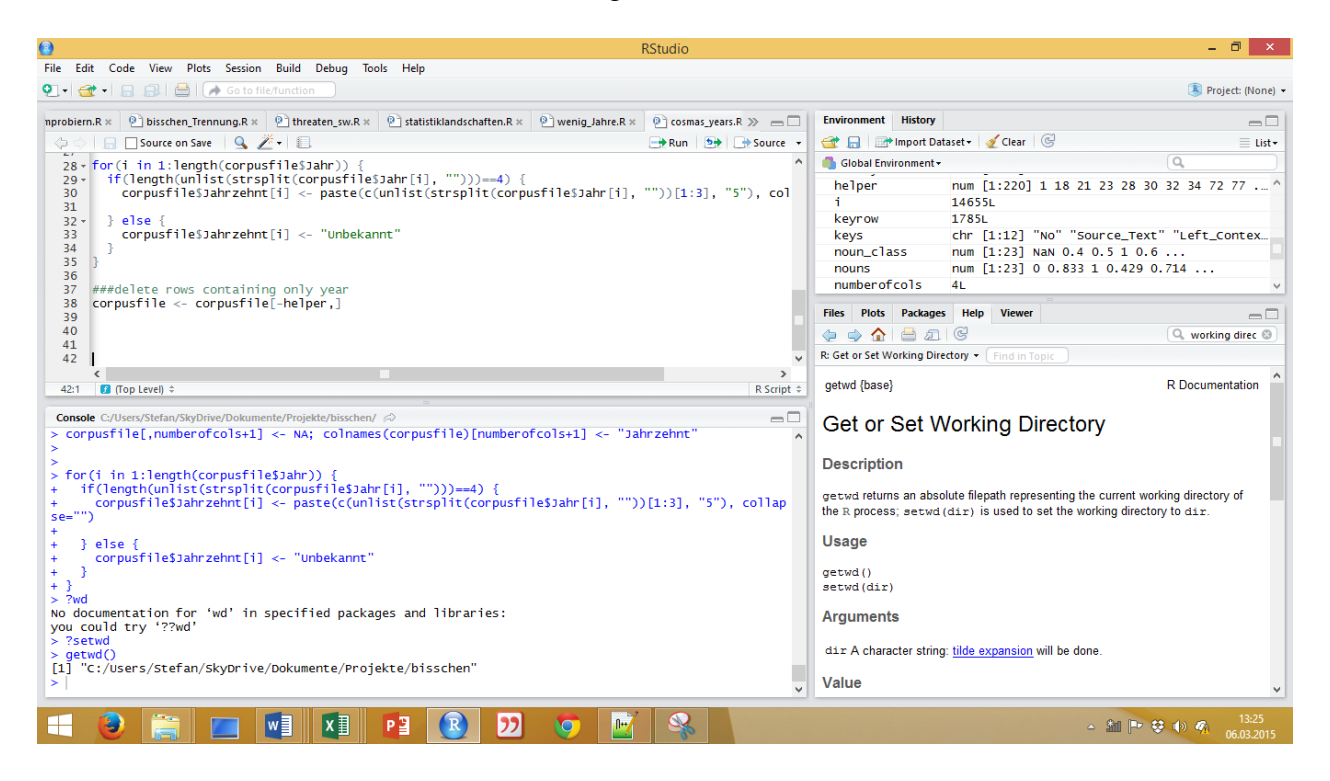

Das Fenster oben links entspricht praktisch einem Texteditor, hier können Sie Skripts schreiben. Das Fenster unten links ist die **Konsole**, in der die Befehle, die Sie eingeben, ausgeführt werden. Die beiden anderen Fenster sind für unsere Zwecke uninteressant.

Wichtig ist: Wenn Sie im Editorfenster oben links einen **Befehl** eingeben, können Sie ihn mit **Strg+Eingabe** an die Konsole übertragen, wo er ausgeführt wird. Probieren Sie:

sqrt(25)

Wenn Sie Strg+Eingabe drücken, erhalten Sie die Wurzel aus 25, also 5.

Stefan Hartmann (Mainz): Tutorial zur Sortierung von COSMAS II-Belegen nach Jahr

Wenn am Anfang einer Zeile ## steht, interpretiert R die Zeile nicht als Befehl. Notizen in einem Skript beginnen daher immer mit ##. Probieren Sie:

##sqrt(25)

Der Text wird zwar an die Konsole übertragen, aber es wird kein Befehl ausgeführt. Nun können Sie ansatzweise den Aufbau des **Skripts** nachvollziehen, das Sie herunterladen können (cosmas\_years.R) und das Sie auch unten im Anhang als Text finden. Bevor Sie das Skript öffnen, finden Sie heraus, was das aktuelle **Arbeitsverzeichnis** von R ist. Tippen Sie:

getwd()

Wenn Sie mögen, können Sie das Arbeitsverzeichnis mit setwd (HIER DATEIPFAD EIN-SETZEN) ändern.

Copy&pasten Sie die Textdatei mit den KWIC-Daten (für die ich oben den Namen corpus\_kwic.txt vorgeschlagen habe) sowie das Skript cosmas\_years.R in das Arbeitsverzeichnis von R.

Öffnen Sie nun das Skript cosmas\_years.R.

Das Skript macht fast alles alleine und braucht nur zwei Angaben von Ihnen: In der allerersten und in der allerletzten Zeile müssen Sie jeweils eine Datei auswählen. Zeile 1:

corpusfile <- read.csv(file.choose(), sep="\t", head=F, fileEncoding="utf8")</pre>

Wenn Sie diese Zeile ausführen (mit Strg+Eingabe oder über den Button "Run"), öffnet sich ein Fenster (das manchmal nicht von selbst aufpoppt - in diesem Fall müssen Sie auf das neu erschienene, meist blinkende Element in Ihrer Taskleiste klicken), das Sie auffordert, eine Datei auszuwählen.

| Eile Erlit                                                                                                    | Code View Plots                                                                                                    | Session Ruild Deb                                                                                                    | in Tools Help                                                                                                    | RStudio                                                                                                    |                                                                                                    |                                                                                                    | - 8 ×                                 |  |
|----------------------------------------------------------------------------------------------------|----------------------------------------------------------------------------------------------------|----------------------------------------------------------------------------------------------------|----------------------------------------------------------------------------------------------------|----------------------------------------------------------------------------------------------------|----------------------------------------------------------------------------------------------------|----------------------------------------------------------------------------------------------------|---------------------------------------|--|
| The Loss From From Section Town From Section Town                                                                                     |                                                                                                    |                                                                                                    |                                                                                                    |                                                                                                    |                                                                                                    |                                                                                                    |                                       |  |
| biern.R × (                                                                                                    | x E) Stochen Thermang R. E) Therefore, such x E) statisticationsform R x E) weing Jahre R x E) researcy earls X x x me<br>Stocke on State Q. Z + E<br>Corpus File < read.csx(File.choose(), seps"\t", head=r, fileEncoding="utf8")<br>************************************                                                                                                    |                                                                                                    |                                                                                                    |                                                                                                    |                                                                                                    | Environment History                                                                                                    | □ □ □ □ □ □ □ □ □ □ □ □ □ □ □ □ □ □ □ |  |
| 4 co                                                                                                    | Inames (corpusf                                                                                                    | Wähle Datei                                                                                                    |                                                                                                    |                                                                                                    |                                                                                                    | 14655L                                                                                                    |                                       |  |
| 6                                                                                                    | #helper vector                                                                                                    | 🐑 🧿 × 🕇 🌉                                                                                                    | « Dokumente > Projekte > bisschen                                                                                                    | ♥ © "bisschen                                                                                                    | ° durchsuchen 🔑                                                                                                    | eyrow 1785L<br>ρ eys chr [1:12] "No" "Source_Te                                                                                                    | Ext" "Left_Contex                     |  |
| 8 he<br>9 he<br>10                                                                                                    | helper <- which(s<br>helper(length(he<br>###add one more :<br>numberofcols <- i<br>corpusfile(number<br>intervent)<br>intervent<br>intervent)<br>interventien<br>interventien<br>intervent<br>interventien<br>inte | Organisieren 🔻                                                                                                    | Neuer Ordner                                                                                                    |                                                                                                    | E • 🔟 (                                                                                                    | uns num [1:23] 0 0.833 1 0.429                                                                                                    | 0.714                                 |  |
| 11<br>12 ##<br>13 nu<br>14 co<br>15<br>16<br>17 <7<br>31<br>Console C<br>> for(i<br>+ if()<br>+ co<br>se="""<br>+ } el<br>+<br>+ } el |                                                                                                    | Favoriten     Desktop     Desktop     Desktop     Desktop     Desktop     Desktop     Desktop     Desktop     Desktop     Desktop     Desktop     Desktop     Desktop     Desktop     Desktop     Desktop     Desktop     Desktop | Kame<br>R. Role<br>R. Role<br>Backen, COSMAS, et al., NJ, 16-02-13.cvv<br>Backen, COSMAS, et al., 16-02-13.cvv<br>Backen, COSMAS, et al., 16-02-13.cvv<br>Backen, COSMAS, 19-03.cvv<br>Backen, COSMAS, 19-03.cvv<br>Backen, COSMAS, 19-03.cvv<br>Backen, COSMAS, 19-03.cvv<br>Backen, COSMAS, 19-03.cvvv<br>Backen, COSMAS, 19-03.cvvv<br>Backen, COSMAS, 19-03.cvvvv<br>Backen, COSMAS, 19-03.cvvv<br>Backen, COSMAS, 19-03.cvvv<br>Backen, COSMAS, 19-03.cvvv<br>Backen, COSMAS, 1 | Anderungsdatum<br>18.02.2015 13:11<br>18.02.2015 13:11<br>18.02.2015 10:05<br>23.11.2014 17:25<br>23.11.2014 17:25<br>23.12.2014 17:03<br>23.12.2014 17:03<br>23.12.2014 16:32<br>23.12.2014 16:33<br>23.12.02.015 7:45<br>08.02.2015 14:54<br>03.72.2014 13:15<br>12.02.2015 7:454<br>03.72.2014 13:15<br>13.15<br>13.15 | Typ<br>R Workspace<br>RHISTORY-Datei<br>Microsoft Excel C<br>Tostoft Excel G<br>Tostofk Excel G<br>Microsoft Excel G<br>Microsoft Excel G<br>Microsoft Excel C<br>Microsoft Excel C<br>Testdokument | Ports Packages Help Verwer     A Same and Same and S | R Documentation                       |  |
| <pre>&gt; ?wd<br/>No docum<br/>you coul<br/>&gt; ?setwd<br/>&gt; getwd(<br/>[1] "C:/<br/>&gt; write.<br/>&gt; corpus</pre>            | entation for 'i<br>d try '??wd'<br>)<br>/Users/Stefan/Sk<br>table(corpusfil<br>file <- read.cs                                                                                                    | yDrive/Dokumente<br>e, file.choose()<br>v(file.choose(),                                                                                                    | Dategame //<br>/Projekte/bisschen"<br>, sep="\t", row.names=F, quote=F)<br>sep="\t", head=F, fileEncoding="u                                                                                                    | v All files (<br>Öffn<br>tf8")                                                                                                    | en Abbrechen                                                                                                    | ved (1)<br>ved (disc)<br>putments<br>disc A character string: <u>lide expansion</u> will be done.<br>Value                                                                                                    | v                                     |  |
| 📲 🥏 🚔 🛄 💵 📭 23 🚯 22 🦁 🖉 🕵 💷                                                                                                    |                                                                                                    |                                                                                                    |                                                                                                    |                                                                                                    |                                                                                                    |                                                                                                    |                                       |  |

Hier wählen Sie nun corpus\_kwic.txt (oder wie auch immer Sie die Textdatei mit den KWIC-Daten genannt haben).

Den Rest macht das Skript quasi von alleine - in den nächsten Abschnitten dieses Tutorials können Sie einen kurzen Blick hinter die Kulissen werfen, aber Sie können auch einfach nach diesem

Stefan Hartmann (Mainz): Tutorial zur Sortierung von COSMAS II-Belegen nach Jahr

Abschnitt aufhören zu lesen und sich über die Ergebnisse freuen, ohne genau zu wissen, wie sie zustande gekommen sind ;-)

Am einfachsten ist es, wenn Sie einfach den gesamten Rest des Skripts markieren und mit Strg+Eingabe oder dem Button "Run" ausführen. In der allerletzten Zeile müssen Sie dann noch einmal ein Dokument auswählen:

write.table(corpusfile, file.choose(), sep="\t", row.names=F, quote=F)

Hier wählen Sie das Dokument, in das die Tabelle gespeichert werden soll, das R aus Ihren Daten gezaubert hat.

#### Vorsicht:

Sie können in diesem letzten Schritt auch schon existierende Dateien wählen. Diese Dateien werden überschrieben!

R fragt <u>nicht</u> nach, bevor es die existierenden Dateien ersetzt!!

Geben Sie also am besten einen ganz neuen Dateinamen ein. Vergessen Sie außerdem die Dateiendung nicht (z.B. .txt für eine Textdatei, alternativ auch .csv für ein Spreadsheet, das Sie theoretisch direkt in Excel öffnen können - aber sicherer ist es, die Datei zunächst in Notepad++ zu öffnen und dann in Excel zu copy&pasten).

Nun können Sie wieder am Ende des COSMAS II-Tutorials ansetzen, wo erklärt wird, wie Sie eine tab-separierte Tabelle aus Notepad in Excel copy&pasten.

## 3. Hinter den Kulissen: Was macht das Skript?

Wenn R das KWIC-Dokument einliest, interpretiert das Programm es als Tabelle, wobei Tabs die Spalten voneinander abgrenzen – hier wieder das Beispiel aus dem allerersten Screenshot, der Pfeil steht für einen Tab:

HK4 Frauenklubs sind. Dürfen wir uns nicht  $\rightarrow$  ein wenig  $\rightarrow$  rühmen, für alle, die

Spalte 1 enthält also den linken Kontext, Spalte 2 das Keyword, nach dem wir bei der Korpusrecherche gesucht haben (hier: "ein wenig"), Spalte 3 den Kontext, der dem Keyword folgt. Das Skript gibt diesen drei Spalten zunächst sprechende Namen (colnames), nämlich "Kontext\_links", "Keyword", "Kontext\_rechts".

Wie wir oben gesehen haben, fungieren die Jahreszahlen im ursprünglichen KWIC quasi als Überschriften. Das bedeutet, dass in den Zeilen, in denen eine Jahreszahl steht, **nur** diese Jahreszahl steht. Kein Keyword, kein rechter Kontext: Spalte 2 und 3 sind also leer. Das Skript macht sich diese Tatsache zunutze und sucht die Zeilen, in denen Spalte 2 und 3 leer sind.<sup>2</sup> Es kopiert die Jahreszahl in eine neu erstellte vierte Spalte, und zwar in jeder Zeile einmal, bis die nächste

 $<sup>^2</sup>$  In einer früheren Version habe ich stattdessen nach denjenigen Zeilen gesucht, in denen in der Spalte "Kontext\_links" entweder vier Ziffern oder "Jahr unbekannt" standen. Dies scheitert jedoch daran, dass aus Gründen, die ich noch näher untersuchen will, einige der Ziffern in den Jahreszahlen bei Verwendung nicht als Ziffern erkannt werden.

Jahreszahl in der ersten Spalte steht. Das wird so lange wiederholt, bis alle Jahreszahlen abgearbeitet sind.

Weil das Arbeiten mit Jahren manchmal zu feinkörnig ist, macht das Skript zusätzlich noch eine fünfte Spalte auf, in dem die Jahreszahlen auf Jahrzehnte heruntergebrochen werden. Dafür wird einfach die letzte Ziffer der Jahreszahl durch eine "5" ersetzt, d.h. sowohl 1861 als auch 1869 gehören zum Jahrzehnt 1860-1869, das kurz als "1865" angegeben wird.

## **Anhang: R-Skript**

```
corpusfile <- read.csv(file.choose(), sep="\t", head=F, fileEncoding="utf8")</pre>
###add column names
colnames(corpusfile)[1:3] <- c("Kontext_links", "Keyword", "Kontext_rechts")</pre>
###helper vector: find years
helper <- which (corpusfile $Keyword == "" & corpusfile $Kontext rechts == "")
helper[length(helper)+1] <- length(corpusfile$Kontext links)+1
###add one more column
numberofcols <- length(corpusfile)</pre>
corpusfile[,numberofcols+1] <- NA; colnames(corpusfile)[numberofcols+1] <-</pre>
"Jahr"
###insert years in new column
for(i in 1:(length(helper)-1)) {
 corpusfile[(helper[i]+1):(helper[i+1]-1),]$Jahr <- gsub("[[:punct:]]", "",</pre>
as.character(corpusfile[helper[i],1]))
}
###add decades
numberofcols <- length(corpusfile)</pre>
corpusfile[,numberofcols+1] <- NA; colnames(corpusfile)[numberofcols+1] <-</pre>
"Jahrzehnt"
for(i in 1:length(corpusfile$Jahr)) {
  if(length(unlist(strsplit(corpusfile$Jahr[i], "")))==4) {
corpusfile$Jahrzehnt[i] <- paste(c(unlist(strsplit(corpusfile$Jahr[i],
""))[1:3], "5"), collapse="")</pre>
  } else {
    corpusfile$Jahrzehnt[i] <- "Unbekannt"</pre>
  }
}
###delete rows containing only year
corpusfile <- corpusfile[-helper,]</pre>
write.table(corpusfile, file.choose(), sep="\t", row.names=F, quote=F)
```